# Cleaning up your data

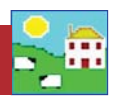

Many farms end the year with more animals in their records than are actually still on the farm. The first step in cleaning out these "phantom" sheep is to find them in your data. Once they are identified they can be put in a management group and then moved out of your inventory.

## Finding the phantoms

If an animal is not recorded as sold, shipped or died then FarmWorks assumes it is still on-farm. It would be unusual for a mature ewe to not be recorded for something (lambed, weighed, moved, etc) so any ear tags that have not been scanned by the Psion for a whole year are most likely in sheep that are either dead or sold.

To see a report on RFID tags that have <u>not</u> been scanned by the Psion stock recorder go to *Reports > EID* 

- 1. Select a date range, usually a six or 12-month spread like January 1 to end of December of one year.
- 2. Select *Show animals not seen*. This report shows every animal tag that has not been scanned <u>OR</u> typed into the Psion.
- 3. View report.

|                                         | NMF                 | 571                  |                  | Border Leicester                      |           | Ewe         |      | 12/02  | 2/200 | )7    | 4y 10 | Dm   |          |
|-----------------------------------------|---------------------|----------------------|------------------|---------------------------------------|-----------|-------------|------|--------|-------|-------|-------|------|----------|
|                                         | NME                 | 939                  | 6                | Border Leicester                      | 1         | Ewe         |      | 12/02  | 2/200 | 6     | 5y 10 | Dm   |          |
| Ī                                       | NME                 | 112                  | G112L            | Canadian Arcott                       | (         | Ewe         | -    |        | -     | _     |       |      | -        |
| 1                                       | NME                 | 127                  | B127L            | Canadian Arcott                       |           | Ewe         | -    | •      | Janu  | ary 2 | 2011  |      | <u> </u> |
| -                                       | NME                 | 146                  | P146L            | Canadian Arcott                       |           | Ewe         | Mon  |        |       |       |       |      |          |
| [                                       | NME                 | 1511                 | B151L            | Canadian Arcott                       |           | Ewe         | 27   | 28     | 29    | 30    | 31    | 1    | 2        |
| [                                       | NMF                 | 1691                 | . P169L          | Canadian Arcott                       |           | Ewe         | 3    | 4      | 5     | 6     | 7     | 8    | 9        |
| Mat r                                   | 1                   |                      | 1                | 1                                     |           | -           | 10   | 11     | 12    | 13    | 14    | 15   | 16       |
| ilter by: Group                         | Select all          |                      | an meneral       | 67 VER                                | elect all |             | 17   | 18     | 19    | 20    | 21    | 22   | 23       |
|                                         |                     | Se                   | elect "Sh        | ow animals not seen"                  | 1         |             | 24   | 25     | 26    | 27    | 28    | 29   | 30       |
| Animals On-Farm                         | and at Grasskeep    | only                 |                  |                                       |           |             | 31   | 1      | 2     | 3     | 4     | 5    | 6        |
| Report details                          |                     |                      |                  | Age Range                             | Date F    | lange       | 0    | Tod    | av: 2 | 23/12 | 2/20  | 11   |          |
| C Show EID allo                         | ocation 🧖           | Show anima           | ls not seen      | Minimum age Maulta                    | Start D   | ) ate       | 01/0 | 1./201 | -     | 1     |       |      |          |
| C Show FID retr                         | ention details      | Show FIDs            | not read         | Months                                | ordire    | , alo       | 0170 | 17201  |       |       |       |      |          |
|                                         | in als that have be | al an and the second | - CID allocatio  | Maximum age Months                    | End D     | ate         | 23/1 | 2/201  | 11    |       |       |      |          |
| j Uniy show an                          | imais that have ha  | a more than or       | ie ETD allocatio | n .                                   |           |             |      |        |       |       |       |      |          |
| <ul> <li>Heport sort options</li> </ul> |                     |                      | 122              |                                       | Dick a    | dat         | 0 10 | na     | o lik | -     | lan   | 1121 | 1 1      |
| Primary sort option                     | n 🕟 So              | rt ascending         | Secondary s      | ort option ( Sort ascending           | FICK a    | uai         | era  | inge   | em    | le.   | Jan   | ua   | y i      |
| None                                    | T C So              | rt descending        | None             | <ul> <li>C Sort descending</li> </ul> | end       | of E        | )ec  | em     | ber   | r of  | on    | e y  | ear      |
| A CONTRACTOR                            | , 00                | it descending        |                  | or our descending                     |           | a shakesa k |      |        |       |       |       |      |          |
|                                         |                     |                      |                  |                                       |           |             |      |        |       |       |       |      |          |

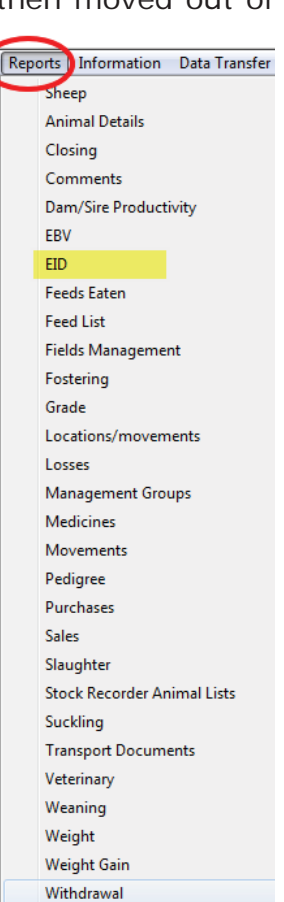

4. Use the button at the top of the report page to add the animals in the report to a management group.

| Click here to add the anir | nals in this report to a                 | management group                                   | Use this button to make a the sheep who have not       | a new manag<br>been been se | ment group of all<br>een since 2010.                                 |
|----------------------------|------------------------------------------|----------------------------------------------------|--------------------------------------------------------|-----------------------------|----------------------------------------------------------------------|
|                            | Report<br>that hay<br>01/01/2<br>animals | of animals w<br>ve not been s<br>011 and 23/1<br>s | ith allocated EID<br>seen between<br>2/2011 for curren | s<br>t                      | Allocation Date is the date the RFID tag<br>was locked to the sheep. |
|                            | Herd Id                                  | Tag Number                                         | Electronic Tag                                         | Allocatio                   | on Date                                                              |
|                            |                                          |                                                    |                                                        |                             |                                                                      |

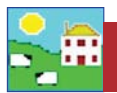

5. Name the new management group something obvious so you can easily identify the group later - "2011 Ewes Not Seen" for example.

| ik here to add the animals in this report to a management group<br>pement group is not in the list you can add a new management group.<br>have selected a management group that you didn't want then click it in the list on<br>tion(s) click the "Add Now" button to add the animals to the management<br><b>Int group</b><br><b>Type in a name for the new group</b><br>al Report Form                                                                                                    |
|----------------------------------------------------------------------------------------------------|
| gement group is not in the list you can add a new management group.<br>have selected a management group that you didn't want then click it in the list on-<br>tion(s) click the "Add Now" button to add the animals to the management<br><b>Int group</b><br><b>Type in a name for the new group</b>                                                                                                    |
| Jement group is not in the list you can add a new management group.<br>have selected a management group that you didn't want then click it in the list on-<br>tion(s) click the "Add Now" button to add the animals to the management<br>Int group<br>Type in a name for the new group<br>al Report Form                                                                                                    |
| Type in a name for the new group                                                                                                    |
| al Report Form                                                                                                    |
|                                                                                                    |
| nter: hp Lasevlet 1300 PCL 5e                                                                                                    |
| the management group(s) using the drop down liston the left if the management group is not in the list you can add a new management group.<br>The management group is not in the list of the list object of the list object of t |
| Add Now Cancel                                                                                                    |
| k here to add the animals in this report to a management group                                                                                                    |
| rement group is not in the list you can add a new management group.<br>nave selected a management group that you didn't want then click it in the list on<br>tion(s) click the "Add Now" button to add the animals to the management                                                                                                    |
| Click <i>Add Now</i> to add the sheep to the new group.                                                                                                    |
|                                                                                                    |

When you have identified and grouped the sheep that have been inactive for some time, then investigate to find where they might be hiding. Some of the following reports can help you:

#### Go to Reports > Locations / Movements

- This will show where those missing sheep were last seen.

#### Go to *Reports > EID*

- Choose "Show EID retention details". This will show what for, and when, the sheep were scanned by the Psion.

#### Go to *Reports > Comments*

- See if any were marked as culls.

For each report:

- 1. Use the filters to find the management group you want.
- 2. Select the first day of the date range you want, such as January 1.
- 3. Run the report.

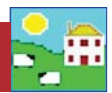

## Clearing out left-over lambs

At year end it's not uncommon to have a number of lambs still 'on paper' that aren't on farm. Some may have been shipped without being scanned by the Psion or recorded as sold, while some will be unrecorded deaths from predators or disease.

Collecting all the left-over lambs into a management group is a different process than for older animals.

- 1. Ewe lambs selected to be kept as replacements should be made into their own management group so they can be kept separate.
- 2. Replacement ewe lambs need their status changed to Breeding Stock.

Go to Animal Records > Set Breeding Status

3. Use the filters to find your replacement ewe lamb group and change their status to Breeding Stock.

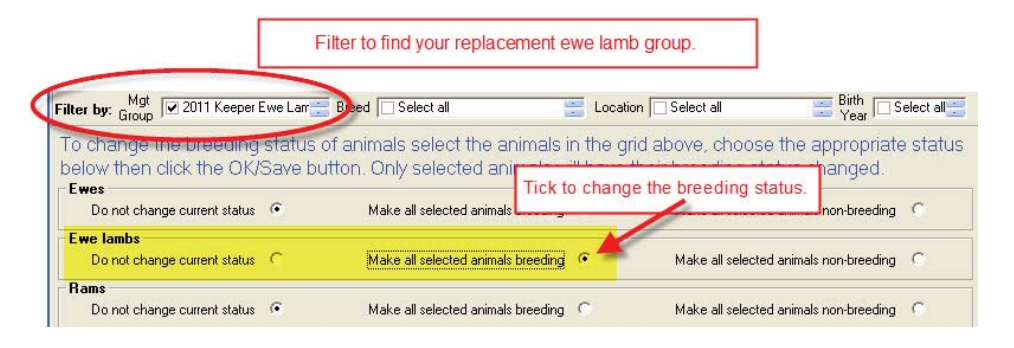

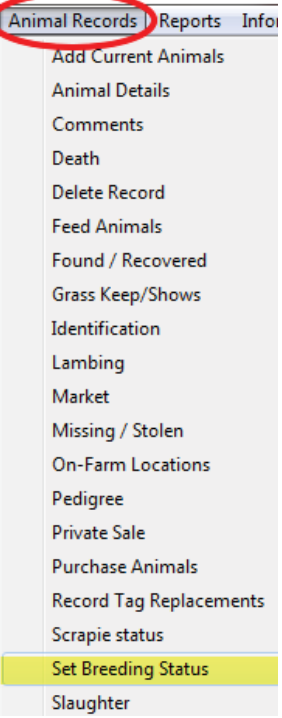

- 4. All other lambs left on the farm will have Non-breeding status so they can be filtered by Breeding Status and put in a group for disposal.
- 5. Go to *Reports > Sheep >Flock Report.* Select *Type* as Non-breeding, and use the *Birth Year* filter to find the right lamb crop.
- 6. Select On Farm, at Grasskeep and Missing as the Animal Status.
- View the report. Use the button at the top of the report page to add the animals in the report to a management group. Name the group something obvious - "2011 Leftovers" for example.

| Type         | lected in grid: 0 out of 3 | 32 The grid is currently filte<br>Ear Tag Mr | ered by Breeding status and<br>nt Tag. Breed                                                                                                    | Birth Year | Date of Birth |                  |                    |                        |
|--------------|----------------------------|----------------------------------------------|----------------------------------------------------------------------------------------------------|------------|---------------|------------------|--------------------|------------------------|
| 🗌 🗌 Rams 🔪 T | ▶ NME                      | 2850Y                                        | Border Leicester                                                                                                    | Ewe lamb   | 03/02/2011    | _                |                    |                        |
| Wethers      | to the                     | 0                                            | Charollais X                                                                                                    | Wether     | 16/03/2011    |                  |                    |                        |
| Ewes         | Filter by Type             | to just show the                             | Border Leicester                                                                                                    | Ewe lamb   | 06/02/2011    |                  |                    |                        |
| Ewe Lambs    | Non broodin                | a stock not your                             | Charollais X                                                                                                    | Ewe lamb   | 13/03/2011    |                  |                    |                        |
| Non-Briding  | Non-breedin                | Ig Slock, not your                           | Charollais X                                                                                                    | Wether     | 18/03/2011    |                  | _                  |                        |
| The Coard    | replacmer                  | nt ewe lamps.                                | Border Leicester                                                                                                    | Wether     | 03/02/2011    |                  |                    | Eiltor by birth yoor   |
| Tay Sealch   |                            |                                              | Charollais X                                                                                                    | Ewe lamb   | 18/03/2011    |                  |                    | Filler by billin year. |
|              | NMF                        | 2/087                                        | Charollais X                                                                                                    | Ewe lamb   | 12/03/2011    |                  | L                  |                        |
| By MgtTag    | NMF                        | 2706Y                                        | Charollais X                                                                                                    | Wether     | 18/03/2011    |                  |                    |                        |
|              |                            |                                              | Filter by: Mgt Group                                                                                                    | Select all | Breed Se      | lect all 🛛 🚆 Loc | ation 🔲 Select all | Birth<br>Year 🗹 2011 📑 |
|              |                            |                                              | Date Hange Date                                                                                                    | of Birth]  | Age Hange     | e Hange          |                    | al Status              |
|              |                            |                                              | and the second second sec |            |               |                  | In Farro           | At Market Dead         |
|              |                            |                                              | Start Date                                                                                                    |            | Minimum age   | Select On_farm   | re on dan          | T Atmarket T Deau      |

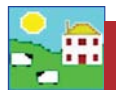

# Disposing of phantom sheep

If you discover where individual sheep have gone, record their sale or death in FarmWorks properly. For the sheep whose fate remains a mystery you have several choices to clean up your data. All of these options have pros and cons that will leave your records less than perfect but it's generally more important that your inventory is as accurate as possible. If having perfect records is critical (or possible!) for you then avoid the problem next year by resolving to scan every sheep that leaves the farm, dead or alive.

## **Option 1 - Recommended**

If you have quite a few missing animals and you suspect they were shipped without being scanned...

#### Go to Farm Records > Holdings

- Make a new farm holding called 2011 Data Clean-up with the year number.

- Go to *Animal Records > Private Sale* and sell the whole management group of phantom sheep to the farm called *2011 Data Clean-up*. Make the sale date the last day of the year (ex. December 31, 2011) so the new year starts with the right inventory.

Pro: If a missing sheep shows up (and sometimes they do!) you can either reverse the sale or "buy" the animal back and all her records will be restored.

Con: If it's very important to you that your sale details are accurate, if you are tracking prices or sale weights for example, then this fictional sale can skew your accounting. You could counter this by putting in a sale price and weight that is an estimate or average for the year.

| rmWorks by Shearwell Data Ltd - Sheep,Ho         | 😼 Sell one, or m       | any sheep                                                                                                    |                                            |                  |               |                            |
|--------------------------------------------------|------------------------|----------------------------------------------------------------------------------------------------|--------------------------------------------|------------------|---------------|----------------------------|
| arm Records Animal Records Reports Information   | Calo Dista Di Uni 2001 | 1                                                                                                    |                                            | Sale Details     |               |                            |
| Abattoirs                                        | Jale Date  31712/201   | Holding Name 2011                                                                                                    | Add Holding                                | Lot              | Commission    | Inspection                 |
| AI Rams                                          | Purchaser 2011 Data    | Clean-up                                                                                                    | Select the Data Clean-up                   | Weight           | VAT           | Other Charges              |
| Breeds •                                         |                        |                                                                                                    | holding as the purchaser                   | Price            | You cou       | ld put in the year's avera |
| Death Reasons                                    | - Number of animals :  | elected in arid: 0 out of 20                                                                                                    | The grid is currently filtered by Manageme | ent Group        | price if      | f you think the sheep we   |
| Dogs and Other Ancillary Farm Animals Treatments | Туре                   | Elock No                                                                                                    | Ear Tag Mgt Tag                            | Breed            | ISe SOI       | d but just not recorded.   |
| Farm Assurance Codes/Organic Certification       | E Rams                 | NME                                                                                                    | 127L B127L                                 | Canadian Arcott  | Ew            | 111211122100               |
| Farm Locations                                   | Vethers                | ▶ NMF                                                                                                    | 151L B151L                                 | Canadian Arcott  | Ewe           | 01/01/2001                 |
| Farm Vet                                         | Ewes                   | NMF                                                                                                    | 175L B175L                                 | Canadian Arcott  | Ewe           | 01/01/2001                 |
| Feeds                                            | Ewe Lambs              | NMF                                                                                                    | 221M B221M                                 | Canadian Arcott  | Ewe           | 01/01/2002                 |
| Fertilisers                                      | Breeding               | NMF                                                                                                    | 286M B286M                                 | Canadian Arcott  | Ewe           | 01/01/2002                 |
| Fields                                           | I NORED UNG            | NMF                                                                                                    | 215M B215M                                 | Canadian Arcott  | Ewe           | 01/01/2002                 |
| Hauliers                                         |                        |                                                                                                    |                                            |                  |               |                            |
| Health Plan                                      |                        |                                                                                                    |                                            |                  | na na nan     |                            |
| Holdings                                         | Holding Details        |                                                                                                    |                                            | M                | ake a holding | called                     |
| Management Groups                                | Count                  | ry Canada                                                                                                    | •                                          |                  | Data Clean-   | UD                         |
| Mailada                                          |                        |                                                                                                    |                                            |                  |               |                            |
| Mainets                                          | Holding N              | lo [2011 Lir                                                                                                    | nked Holding? C Name  2011 Data Clea       | in-up Grid Hefer | ence          |                            |
| Medicines                                        |                        |                                                                                                    |                                            | Yield B          | edion         | -                          |
| Retrieve Unallocated Sheep Tags                  |                        | Taken and the second second se |                                            |                  |               |                            |
| Seeds                                            | Farm Nan               | e 2011 Data Clean-up                                                                                                    | Town Xanadu                                | Phor             | ie No         |                            |
| Stock Totals                                     |                        | 1                                                                                                    | County Ethed                               |                  |               |                            |
| Suppliers                                        | Harr                   | No. 1                                                                                                    | County Fullel                              | - Fi             | 1X NO         |                            |
|                                                  |                        |                                                                                                    | Postcode                                   |                  | EMail         |                            |

# Option 2

If you have just a few missing animals and you suspect they were killed by predators... - Go to **Animal Records > Death Reasons** and create a new cause of death called *Probably Coyote*.

- Go to *Animal Records > Death*. Record each phantom sheep as having died from *Probably Coyote*. Make the death date the last day of the year (ex. December 31, 2011) so the new year starts with the right inventory.

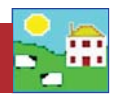

# **Option 3**

If it's possible that some sheep are still on pasture or at the neighbors, and there's a chance they will turn up in the future, there is an option to record those sheep as *Miss-ing*. This is a sort of limbo, if they come back they rejoin the flock. Of course if they aren't seen for another year you will eventually have to dispose of them.

- Go to *Animal Records > Missing / Stolen*. Select the last day of the year. Filter by management group, *Select All* and click *OK*.

Pro: *Missing animals can come back easily without affecting their records.* Con: *Missing sheep are still counted in your inventory so stock totals will not be accurate.* 

| Records Animal Records Reports | Information Data Tran | Record a Missin           | g or Stolen Anima         | day of the year.                    |                   |          |               |  |
|--------------------------------|-----------------------|---------------------------|---------------------------|-------------------------------------|-------------------|----------|---------------|--|
| Animal Details                 |                       | Date Went Missing         | 81/12/2011                |                                     |                   |          |               |  |
| Comments                       |                       |                           |                           |                                     |                   |          |               |  |
| Death                          |                       | Number of animals se      | ected in gild: 7 out of 7 | The grid is currently filtered by M | lanagement Group- |          |               |  |
| Delete Record                  |                       | Туре                      | Flock No.                 | Ear Tag Mgt Tag                     | Breed             | Sex      | Date of Birth |  |
| Feed Animals                   | •                     | 🗌 🗌 Rams                  | ENT                       | 95W                                 | Blackface         | Ewe      | 12/02/2008    |  |
| Found / Recovered              |                       | Wethers                   | FOG                       | 92W                                 | Blackface         | Ewe lamb | 12/02/2008    |  |
| Grass Keep                     | •                     | Ewes                      | FOG                       | 93W                                 | Blackface         | Ewe lamb | 12/02/2008    |  |
| Identification                 |                       | Ewe Lambs                 | FOG                       | 94W                                 | Blackface         | Ewe lamb | 12/02/2008    |  |
| Lambing                        | •                     | Breeding                  | FOG                       | 95W                                 | Blackface         | Ewe lamb | 12/02/2008    |  |
| Market                         |                       |                           | FOG                       | 96W                                 | Blackface         | Ewe lamb | 12/02/2008    |  |
| Missing / Stolen               |                       | lag Search                | FOG                       | 97W                                 | Blackface         | Ewe lamb | 12/02/2008    |  |
| Pedigree                       | <i>.</i>              |                           |                           |                                     |                   |          |               |  |
| Private Sale                   |                       | Ex Mot Lan                |                           |                                     |                   |          |               |  |
| Purchase Animals               |                       |                           |                           |                                     |                   |          |               |  |
| Record Tag Replacemen          | its                   | Select All                | )                         |                                     |                   |          |               |  |
| Scrapie status                 |                       | $\sim$                    |                           |                                     |                   |          |               |  |
| Set Breeding Status            |                       | Contraction of the second |                           |                                     |                   |          |               |  |
| Slaughter                      |                       |                           |                           |                                     |                   |          |               |  |

# **Option 4 - Not recommended**

If you have just a few missing animals that you suspect are duplicates because they lost their original ear tags and were "re-created" when you re-tagged...

- Go to **Animal Records > Delete Record** and select Complete Deletion. Put the Reason for Deletion as "duplicate animal".

## Pro: The animals are out of your inventory forever.

Con: Deleting animals means they were never born, so all your records will be reduced by that number - lambing percentage, group averages, shipping records, etc. If the deleted sheep were a dam or sire then their lambs' pedigree will be affected.

| File Farm Records Animal Records Reports In                                                                                                    | nforma Filter by: M                                                                                                    | t 🔽 2011 Missing Sheep \Xi Bijed 🗌 Select all                                                                                                    | Location Select all                                                                                                    | Birth                                                                                                    |
|----------------------------------------------------------------------------------------------------|----------------------------------------------------------------------------------------------------|----------------------------------------------------------------------------------------------------|----------------------------------------------------------------------------------------------------|----------------------------------------------------------------------------------------------------|
| Add Current Animals<br>Animal Details<br>Comments<br>Death<br>Delete Record<br>Feed Animals<br>Found / Recovered<br>Grass Keep<br>I dentification<br>Lambing<br>Market<br>Missing / Stolen<br>On-Farm Locations<br>Pedigree<br>Private Sale<br>Purchase Animals<br>Record Tag Replacements<br>Scrapie status | Partia dee<br>you to corr<br>a animal may<br>eligible to t<br>changed<br>you to ren<br>deletion, t<br>Fenter Del<br>Tag Number<br>Reason for I | p or -AI tecords for the animal AFTER the date selected will<br>to instake you may have made in the animal's history by re<br>become invalid and this will not be checked. Any offsping y<br>the any movement records sent to BCMS may be invalid and<br>is sent to BCMS and you may therefore need to remove there<br>en though the date received might be after the date you se<br>eletion - The minal will be deleted from your database and<br>we an animal by you never intended to add or whose records<br>as me chemical you may intended to add or whose records<br>are chemical you and the minal will be deleted to add or whose records<br>are chemical you and movements caveats apply.<br><b>BENT 95W Dam: Unknown Sire: Unknown</b><br>Beltion Duplicate animal | be deleted EXCEPT for those on the animal's initial<br>building the history from the date you choose. Note<br>will lose their reference to this animal if they were boo<br>not on the list of movements waiting to be sent. Cattle<br>lect.<br>will no longer be accessible although its records will<br>add are incorrect but cannot otherwise be changed<br>wn | date of bith or purchase. This allow<br>that any claims which included the<br>n on or after the date you specity.<br>Insty our create for the animal may be<br>apasport information will not be<br>remain in the database. This allows<br>(e.g. wrong sex). As with partial |